## How to add crew assessment (document) to the crew information interface

Users log in to the OLISS Web side, click to enter the "Crew Management → Crew Information" interface in order, search for target crew members through the search bar, click on any position of the target crew member to enter the crew information details interface, switch to the "Crew Evaluation" interface, click "Add", pop up the middle window, select the evaluation type, choose temporary evaluation/interview assessment/promotion assessment as needed, fill in the reason for the increase, and then click "Submit".

| 与海科技             | ΘQ          | L                                 |                                        | Workbench 28987      | Vessel Monitor Find        | Swi                     | iching System 🗸 🎝 🖓 E     | N= 🕐 🏠 MATHA                        |
|------------------|-------------|-----------------------------------|----------------------------------------|----------------------|----------------------------|-------------------------|---------------------------|-------------------------------------|
| 요 Crew Managemen | t ∨ Crew    | v Info.<br>Click to enter the Cri | ew Info_interface                      |                      |                            |                         |                           |                                     |
| Crew Info.       | Ado         | Data Initialization E             | xport Field Configuration of Crew Info | 2、Search for targ    | get crew members through   | the search bar          |                           | Reset   List Setting 🕸              |
| Resume Update    | No.         | Crew Name                         | ID                                     | ID Photo 👻 Age 👻     | Rank 👻                     | Cert.Level Vessel -     | Crew Type 👻               | Sign-or Operation                   |
| Crew Attendance  | 1           | 🚇 蛇蒜 🛆 @                          | 3210021990000000000                    | 31                   | Master                     | A2 LINK OCE             | AN 1                      | Sign-or<br>1 Edit Delete            |
| Disembark Reque  | est         |                                   |                                        |                      |                            |                         |                           | Sign-of<br>Sign-or                  |
| Crew Transfer    | 2           | ● 李四                              | 32100219800000000000                   | 42                   | Master                     | 目測1号                    |                           | 3 Edit Delete<br>Sign-of            |
| Crew Incident    | 3           | 2 程三管                             | 30                                     | 0                    | Apprentice Master          | A2 LINK OCE/            | AN 1                      | Sign-or<br>1 Edit Delete<br>Sign-of |
| Crew Tracking    | 4           | 庄军 ▲                              | 371102198*******9                      | 43                   | Apprentice Master          | 自测1号                    |                           | Sign-or<br>3 Edit Delete            |
| Crew Evaluation  |             | 3                                 | Click on any position of the t         | arget crew member to | enter the crew information | details interface       |                           | Sign-of<br>Sign-or                  |
| Crew Schedule    | 5           | J MANIZAN                         | 20120302                               | 0                    | Chief Officer              | LINK OCE/               | IN 1                      | 8 Edit   Delete<br>Sign-of          |
|                  |             |                                   |                                        | 瞿三管 - Crew li        | nfo Details                |                         |                           |                                     |
|                  | Basic Info. | Bank Card Info                    | Work Experience Crew Ce                | ert. Crew Contact    | Crew Evaluation Crew       | v Tracking Training Rec | ords                      |                                     |
|                  |             |                                   |                                        |                      |                            | La                      | atest Update:2025-01-23 2 | :1:39:27                            |
|                  | Add         | 4、Switch to                       | the "Crew Evaluation                   | " interface, click   | "Add"                      |                         |                           |                                     |
| ٢                | lo. F       | Rank                              | Vessel                                 | On Board Time        | Evaluation Type E          | Evaluation Form Name    | Evaluation Result         |                                     |
| 1                | A           | Apprentice Master                 | LINK OCEAN 1                           | 2024-07-01           | Regular Evaluation 5       | 定期考核                    | 0                         |                                     |
| 2                | ŀ           | Apprentice Master                 | LINK OCEAN 1                           | 2024-07-01           | Regular Evaluation 및       | 定期考核                    | 0                         |                                     |
| 3                | A           | Apprentice Master                 | LINK OCEAN 1                           | 2024-07-01           | Regular Evaluation 및       | 定期考核                    | 0                         |                                     |
| 4                | , A         | Apprentice Master                 | LINK OCEAN 1                           | 2024-07-01           | Probation Evaluatio        | 考核表设置2024062801         | 0                         |                                     |

|           |                       | Add Crew Evaluation                                                                                    |                                   |                          |            |             |                                  |
|-----------|-----------------------|----------------------------------------------------------------------------------------------------|-----------------------------------|--------------------------|------------|-------------|----------------------------------|
| Basic II  | nfo. Bank Card Info W | Name: 瞿三管                                                                                              | I <b>D:</b> 30                    |                          |            | raining Rec | ords                             |
| Pop up tl | he middle window      | Vessel: LINK OCEAN 1                                                                                   | Rank:                             | Apprentice Second Of     | ficer      | Lá          | itest Update:2025-01-23 21:39:27 |
| Add       |                       | Evaluation Type * Please select                                                                        |                                   |                          | ~          |             |                                  |
| No.       | Rank                  | Please select     Name     Evaluation Result       Temporary Evaluation     Interview Assessment     0 |                                   |                          |            |             |                                  |
| 1         | Apprentice Master     |                                                                                                    |                                   |                          |            |             |                                  |
| 2         | Apprentice Master     |                                                                                                    |                                   |                          | 0 / 500    |             | 0                                |
| 3         | Apprentice Master     |                                                                                                    |                                   | Submit                   | Cancel     |             | 0                                |
| 4         | Apprentice Master     | LINK OCEAN 1 20                                                                                        | 024-07-01                         | Probation Evaluatio<br>n | 考核表设置2024  | 062801      | 0                                |
|           | as needed, fill in t  | the reason for the incre                                                                               | emporary evalu-<br>ease, and then | click "Submit"           | w assessme | nt/ pro     | motion assessment                |

1) Temporary Evaluation:

Select "Temporary Evaluation" as the evaluation type, Selecting Template, fill in the reason for temporary evaluation, and then click "Submit" to complete the addition of temporary evaluation.

| Add Crew Evaluation                                                                                                    |                                           |  |  |  |  |
|----------------------------------------------------------------------------------------------------|-------------------------------------------|--|--|--|--|
| Name: 瞿三管<br>Vessel: LINK OCEAN 1                                                                                                    | ID: 30<br>Rank: Apprentice Second Officer |  |  |  |  |
| Evaluation Type *<br>Temporary Evaluation                                                                                                    | ~                                         |  |  |  |  |
| Selecting Template         Ship Template         Shore Template                                                                                      |                                           |  |  |  |  |
| Please enter                                                                                                    | 0 / 500                                   |  |  |  |  |
|                                                                                                    | Submit Cancel                             |  |  |  |  |
| Select "Temporary Evaluation" as the evaluation type,<br>selecting template, fill in the reason for temporary<br>evaluation, and then click "Submit" |                                           |  |  |  |  |

## 2) Interview Assessment:

Select "Interview Assessment" as the assessment type, select "Interview Rank" or "Interview Vessel", fill in the reason for adding, and then click "Submit" to complete the addition of the interview assessment

| Add Crew Evaluation                                                                                                    |                                 |  |  |  |  |
|----------------------------------------------------------------------------------------------------|---------------------------------|--|--|--|--|
| Name: 瞿三管                                                                                                    | ID: 30                          |  |  |  |  |
| Vessel: LINK OCEAN 1                                                                                                    | Rank: Apprentice Second Officer |  |  |  |  |
| Evaluation Type *                                                                                                    |                                 |  |  |  |  |
| Interview Assessment                                                                                                    | ~                               |  |  |  |  |
| Interview Rank *                                                                                                    | Interview Vessel                |  |  |  |  |
| Please select                                                                                                    | ✓ Please select ✓               |  |  |  |  |
| Temporary Evaluation Reason *                                                                                                    |                                 |  |  |  |  |
| Fiease enter<br>请填写此字段                                                                                                    | 段。 0 / 500                      |  |  |  |  |
|                                                                                                    | Submit Cancel                   |  |  |  |  |
| Select "Interview Assessment" as the assessment type, select<br>"Interview Rank" or "Interview Vessel", fill in the reason for<br>adding, and then click "Submit" |                                 |  |  |  |  |

## 3) Promotion Assessment:

Select "Promotion Assessment" as the assessment type, select the promotion post, promotion ship, and selecting template, fill in the reasons for the increase, and finally click "Submit" to complete the addition of the promotion assessment.

## Add Crew Evaluation

| Name: 瞿三管                                                                                                    | ID: 30                          |  |  |  |  |
|----------------------------------------------------------------------------------------------------|---------------------------------|--|--|--|--|
| Vessel: LINK OCEAN 1                                                                                                    | Rank: Apprentice Second Officer |  |  |  |  |
| Evaluation Type *                                                                                                    |                                 |  |  |  |  |
| Promotion Assessment                                                                                                    | ~                               |  |  |  |  |
| Promotion Post *                                                                                                    | Promotion Ship                  |  |  |  |  |
| Please select 🗸                                                                                                    | Please select 🗸                 |  |  |  |  |
| Selecting Template                                                                                                    |                                 |  |  |  |  |
| <ul> <li>Ship Template</li> </ul>                                                                                                    |                                 |  |  |  |  |
| O Shore Template                                                                                                    |                                 |  |  |  |  |
| Temporary Evaluation Reason *                                                                                                    |                                 |  |  |  |  |
| Please enter                                                                                                    |                                 |  |  |  |  |
|                                                                                                    | 0 / 500                         |  |  |  |  |
|                                                                                                    |                                 |  |  |  |  |
|                                                                                                    | Submit Cancel                   |  |  |  |  |
| Select "Promotion Assessment" as the assessment type,<br>select the promotion post, promotion ship, and selecting<br>template, fill in the reasons for the increase, and finally click<br>"Submit" |                                 |  |  |  |  |